## **ISTRUZIONI PER LA CIFRATURA DI UN FILE**

#### Come cifrare un file da Dike con cns

Scaricare sul proprio pc l'ultima versione di dike da <u>www.infocert.it</u> firma digitale e marche temporali

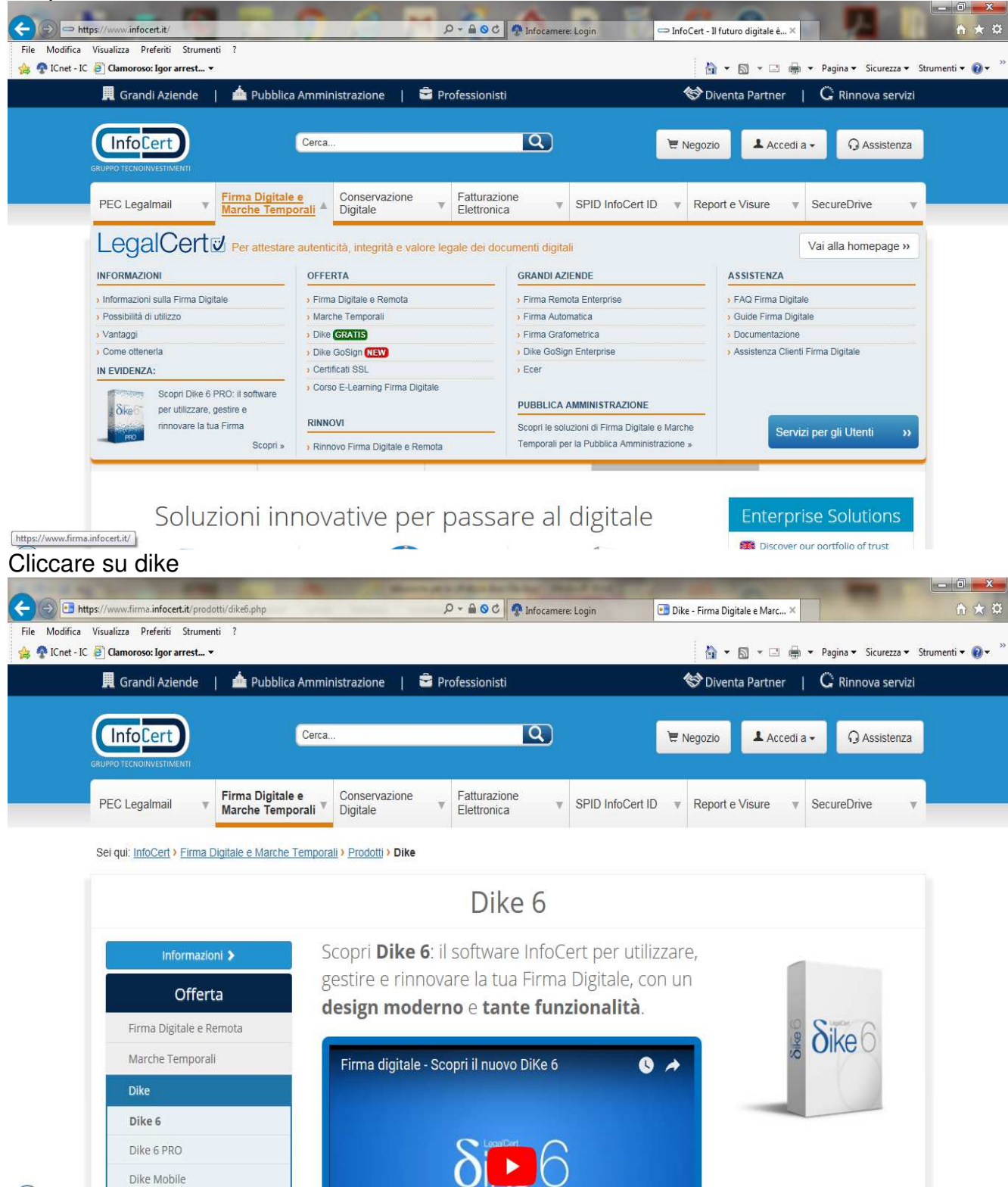

Quindi procedere con l'installazione sul proprio pc

Salvare sul proprio pc il certificato di cifratura, preso dal sito della camera di commercio di caserta nell'apposita sezione

Inserire la propria cns nel lettore ed avviare il dike, una volta aperto cliccare su cifra

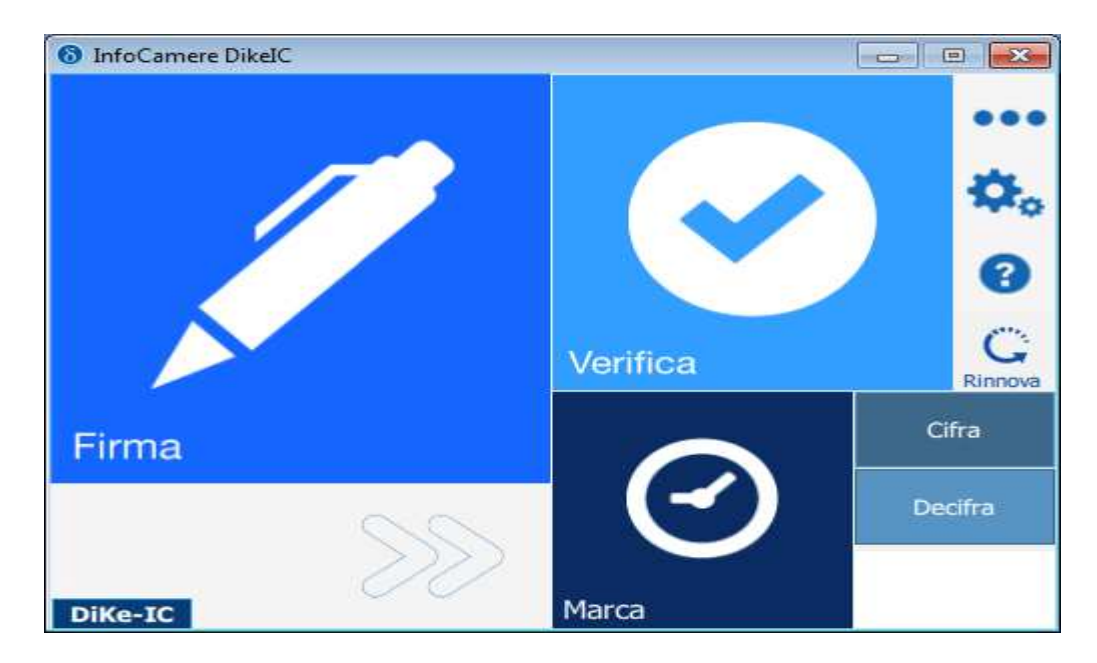

Si apre la maschera per la ricerca del file da cifrare,

I file da cifrare sono due, uno csv.p7m e l'altro pdf/a.p7m selezionarne uno alla volta e cliccare su apri

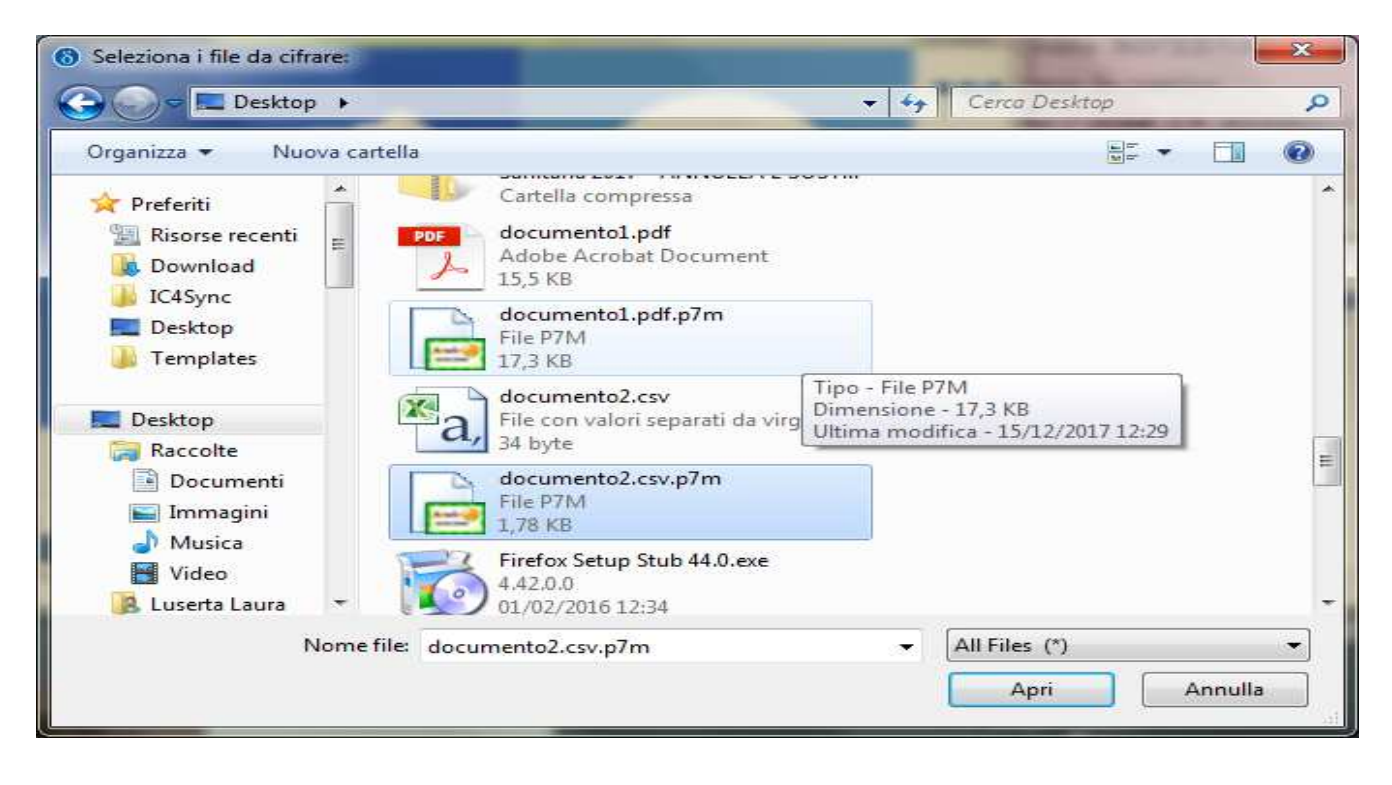

Nella maschera che si presenta cliccare su continua

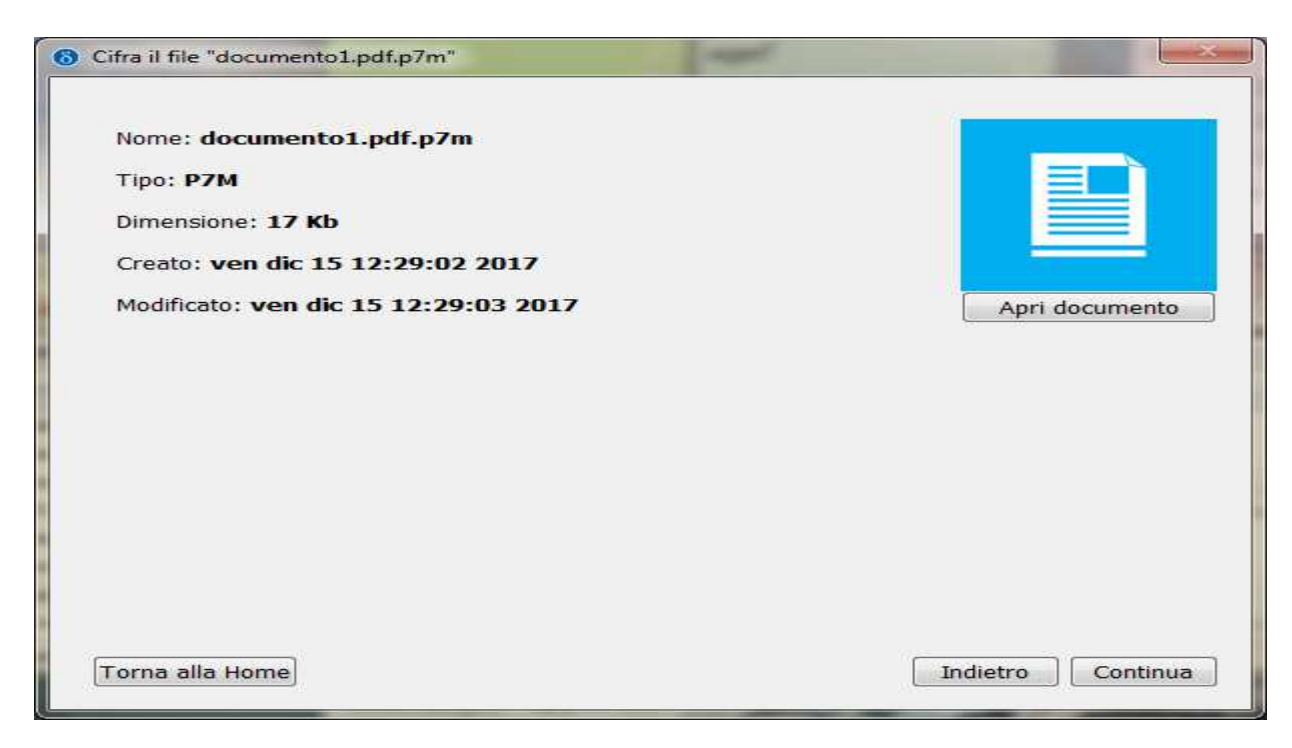

Nella maschera che segue indicare: il nome della destinazione di salvataggio il metodo di cifratura deve essere **certificato su file** scegliere il file con cui cifrare,cliccando sui ...... è il file salvato sul proprio pc, Certificato\_cifratura.cer scaricato dal sito della camera di commercio

| Cifra il documento documento1.pdf.p7m |                                      |
|---------------------------------------|--------------------------------------|
| Destinazione di salvataggio:          |                                      |
| D:\Desktop\documento1.pdf.p7m.p7e     |                                      |
| Metodo di cifratura:                  | Stringa                              |
| Algoritmo di cifratura:               | Stringa<br>Certificato su Smart Card |
| Scegli la password di cifratura:      | Certificato su File                  |
| Digita di nuovo la password:          |                                      |
|                                       |                                      |
|                                       |                                      |
|                                       |                                      |
|                                       |                                      |
|                                       | Testister Cife                       |

| Cifra il documento Documento1.pdf                  |                                        | 8     |
|----------------------------------------------------|----------------------------------------|-------|
| Destinazione di salvataggio:                       |                                        |       |
| D:\Desktop\Documento1.pdf.p7e                      |                                        |       |
| Metodo di cifratura:                               | Certificato su File                    | -     |
| Scegli il file con cui cifrare:                    |                                        |       |
| icio/cciaa caserta/documenti cciaa 2018/rinnovo de | el consiglio/Certificato_Cifratura.cer |       |
|                                                    |                                        |       |
|                                                    |                                        |       |
|                                                    |                                        |       |
|                                                    |                                        |       |
|                                                    |                                        |       |
|                                                    |                                        |       |
|                                                    |                                        |       |
|                                                    |                                        |       |
|                                                    |                                        |       |
| Torna alla home                                    | Indietro                               | Cifra |

### Cliccando su cifra si ha

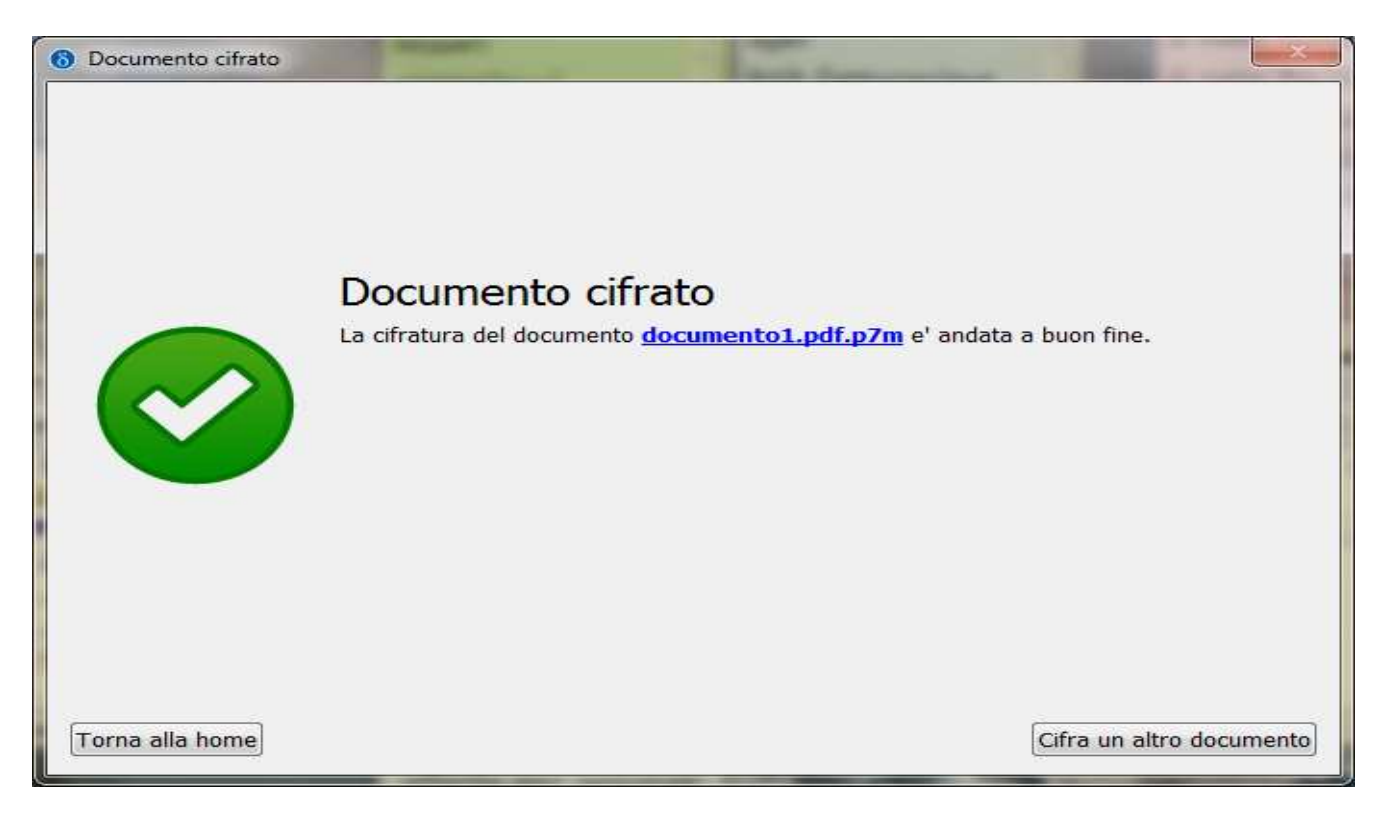

Il file viene salvato nella posizione indicata con la seguente immagine

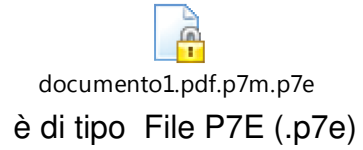

Salvare i files così ottenuti su supporto non riscrivibile ed inserirlo nel plico contenete la documentazione, che sarà trasmessa alla camera di commercio di Caserta

## Come cifrare un file da token usb - File protector

Scaricare sul proprio pc il file protector quindi inserire il token nel proprio pc e cliccare su **autorun.exe** lasciare iconizzato

Aprire file protector e da strumenti e opzioni- database certificati

| le Dispositivo Strumenti e opzioni) Aiuto                                       |                                                                                                    |   |
|---------------------------------------------------------------------------------|----------------------------------------------------------------------------------------------------|---|
| S Login 🧭 Verifica 🖌 Firma 💋                                                    | Firma Remota 🧑 Firma e Marca 🔒 Cifra 🔏 Firma e Cifra 🔘 Marca temporale 🛞 Preferenze                                                                                                    |   |
| per verificare e/o decifrare un file protetto,<br>trascinarlo sopra quest'area. | Versione FP: INFOCAMERE<br>Sistema operativo rilevato: Windows 7<br>Architettura s.o. rilevato: amd64<br>Java runtime: c:\program files\actalis\fp6\users\apps\jre64<br>Versione di Java runtime rilevata: 1.8.0_73<br>Profilo utente corrente: laura<br>Dispositivo crittografico impostato: Incard CNS<br>Data ultimo aggiornamento dell'applicazione: 2017-09-27<br>Dispositivo crittografico impostato: Incard CNS<br>Il lettore da utilizzare viene rilevato automaticamente |   |
|                                                                                 | 4                                                                                                    | ĸ |

# scegliere importa da file > Sfoglia

| Database personale dei certificati - yyi0713                                                                | ×                      |
|----------------------------------------------------------------------------------------------------|------------------------|
| 🔤 - BNL S.p.A Firma Digitale AIPA CR 24                                                                     | Modifica password      |
| <ul> <li>BNL S.p.A. Corporate Firma</li> <li>BNL S.p.A. Corporate Firma</li> </ul>                          | Importa da file        |
| <ul> <li>Inclusion State Firma</li> <li>Firma Digit, AIPA Cons. Portale San. Ped. OPBG</li> </ul>           | Importa da Server LDAP |
| <ul> <li>Firma Digitale AIPA - Ascoli Piceno</li> <li>Firma Digitale AIPA - Provincia di Firenze</li> </ul> | Esporta                |
| <ul> <li>Firma Digitale Banca Agrileasing</li> <li>Firma Digitale Control (1994)</li> </ul>                 |                        |
| <ul> <li>Firma Digitale</li> <li>Firma Digitale</li> </ul>                                                  |                        |
| 📰 - Firma Digitak                                                                                           | Sfoolia                |
| - Firma Digitale                                                                                            | hiudi                  |
| <ul> <li>Firma Digitale</li> <li>Firma Digitale</li> </ul>                                                  | à<br>                  |
| Importa     Visualizza     A       Importa     Visualizza     A                                             | Intermedie             |
| <ul> <li>Firma digitale Provincia di Varese</li> <li>IZSAM - FIRMA DIGITALE</li> </ul>                      | 🔿 Utenti finali        |
| REGIONE EMILIA-ROMAGNA FORMAZIONE FIRMA DIGIT. I - SIEMENS MEDICAL SOLUTIONS                                | Tipo di certificato    |
| Teleskill Italia S.p.A-Firma Digit. AIPA CR 24     Teleskill Italia S.p.A-Firma Digit. AIPA CR 24           | 🗖 Firma digitale       |
| ASMEZ firma digitale                                                                                        |                        |
| Actalis - Firma Digitale                                                                                    | Altri scopi(solo)      |
| Actalis Authentication CA G1                                                                                |                        |

Dalla finestra "Apertura file" selezionare il file **Certificato\_Cifratura.cer** precedentemente salvato dal sito internet dell'Ente Camerale e cliccare su Apri

| 😺 Apertura file   |                                          |                    |         |            |         |                         |
|-------------------|------------------------------------------|--------------------|---------|------------|---------|-------------------------|
| Cerca <u>i</u> n: | : 🕕 Costituz                             | ione Consiglio     |         | - <b>T</b> | I 💣 🎫 - |                         |
| Oggetti recenti   | 🛒 Certifica                              | ato_cifratura.cer  |         |            |         |                         |
| Desktop           |                                          |                    |         |            |         |                         |
| Documenti         |                                          |                    |         |            |         |                         |
| Computer          |                                          |                    |         |            |         |                         |
| Rete              | <u>N</u> ome file:<br><u>T</u> ipo file: | Certificato_cifrat | ura.cer |            | •       | <u>A</u> pri<br>Annulla |

Selezionato il certificato nella finestra "Importazione certificato" cliccare su Importa

| Importazione certificato                            | <b>X</b> |
|-----------------------------------------------------|----------|
|                                                     |          |
| File contenente il certificato:                     | Sfoglia  |
| D:\Costituzione Consiglio\Certificato_cifratura.cer |          |
| Importa Visualizza                                  | Annulla  |

Se l'operazione è stata eseguita correttamente appare il messaggio "Importazione del certificato eseguita con successo"

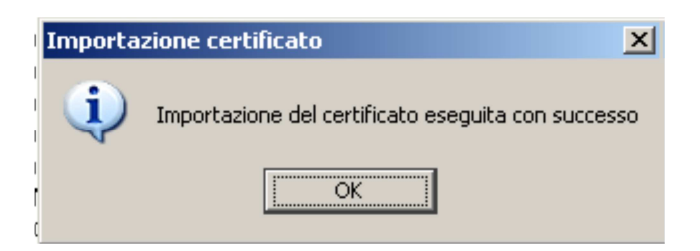

Chiudere il file protector e rientrare sul token. Per cifrare i file :

#### cliccare su utilità

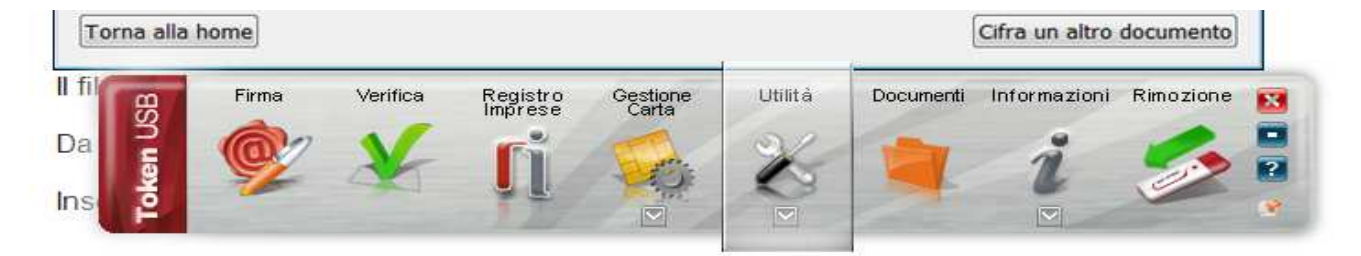

Quindi su cifra

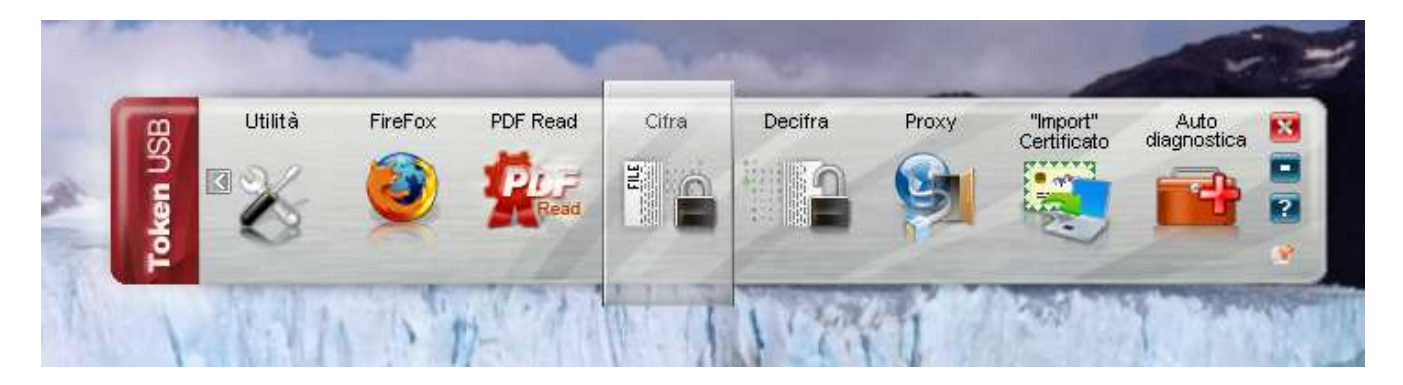

Scegliere sul proprio pc il file da cifrare

I file da cifrare sono due, uno csv.p7m e l'altro pdf/a.p7m selezionarne uno alla volta

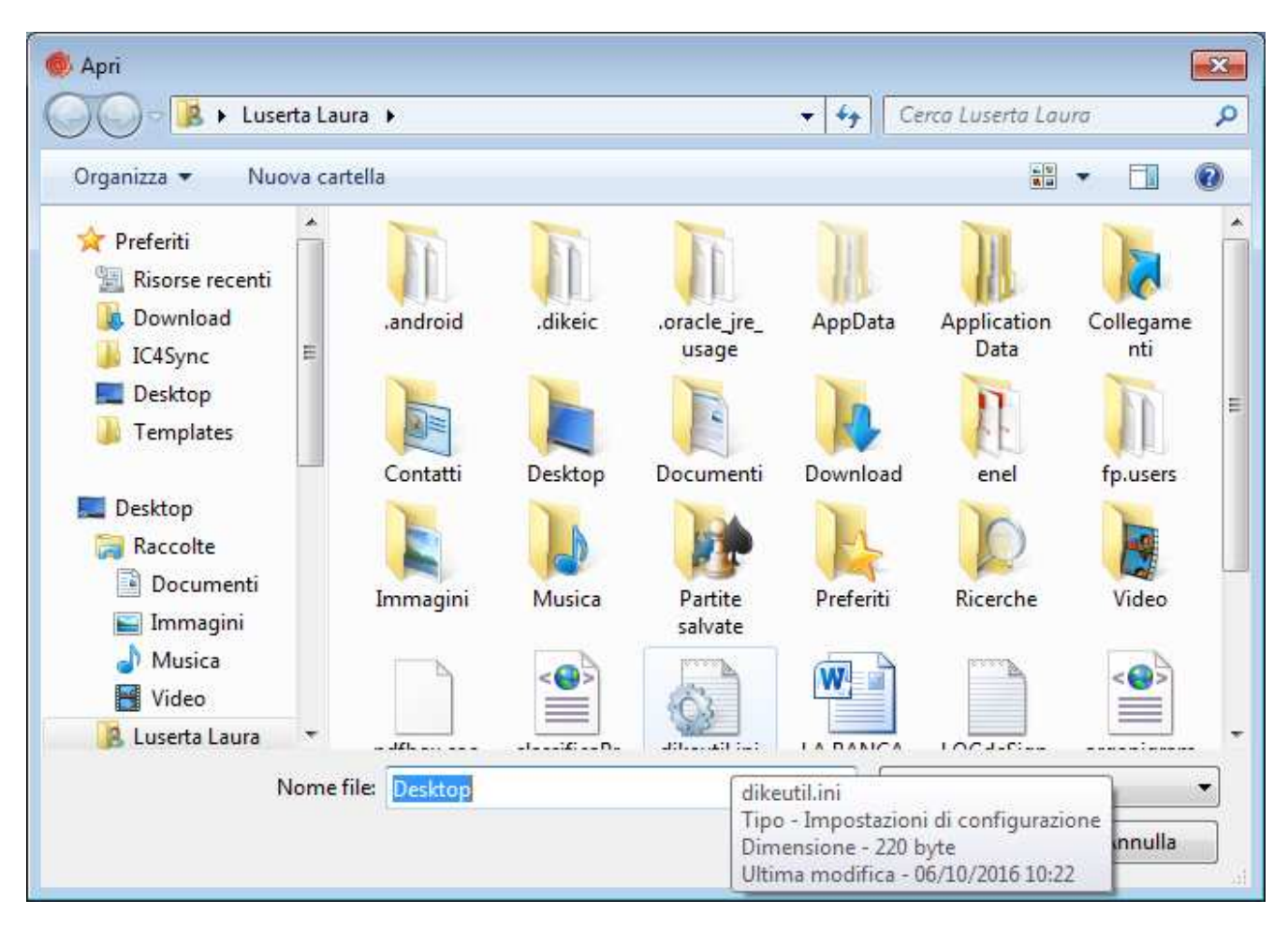

Apparirà una maschera di caricamento

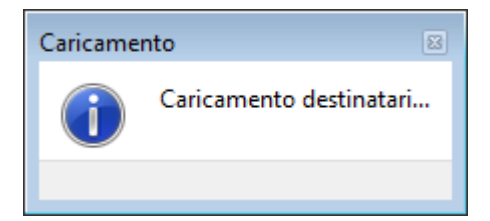

Una volta caricato il file nella maschera che segue, selezionare il certificato importato precedentemene e con le freccette spostarlo a destra

| 🐵 Cifra                                        |                                                                                                    |                                                                                                    |           |               |
|------------------------------------------------|----------------------------------------------------------------------------------------------------|----------------------------------------------------------------------------------------------------|-----------|---------------|
| <b>Cifra</b><br>Scegli i destinatari per cui c | ifrare                                                                                                    |                                                                                                    |           |               |
|                                                | Destinatari       Certificati Destinatari         ILSRLRA60D42B963L/742002820         LUCA PEROZZI         PRZLCU66B041726V/742002860 | Registro of line         00005005.fO2j         00023681.Fk8T         ●         ●         ●         ●         ●         ●         ●         ●         ●         ●         ●         ●         ● | Cifra per |               |
|                                                |                                                                                                    |                                                                                                    |           | Next > Cancel |

| 🐵 Cifra                                        |                         |                |               |
|------------------------------------------------|-------------------------|----------------|---------------|
| <b>Cifra</b><br>Scegli i destinatari per cui c | ifrare                  |                | <u>@</u>      |
|                                                | Certificati Destinatari | Registro d/lii | Cifra per     |
|                                                |                         |                | Next > Cancel |

| Cliccare su next                           |                                  |                |               |
|--------------------------------------------|----------------------------------|----------------|---------------|
| 🚳 Cifra                                    |                                  |                | - • ×         |
| <b>Cifra</b><br>Scegli le opzioni di cifra | tura                             |                | Ø             |
|                                            | Salva come:                      |                |               |
|                                            | D:\Desktop\Documento1.pdf.p7e    |                |               |
|                                            | Algoritmo di cifratura:          |                |               |
| 1 10.282                                   | DES-EDE3-CBC 🔻                   |                |               |
| <b>自己的</b>                                 | Salva in formato PEM             |                |               |
|                                            | Distruggi il documento originale |                |               |
|                                            |                                  |                |               |
|                                            |                                  |                |               |
|                                            |                                  |                |               |
|                                            |                                  |                |               |
|                                            |                                  |                |               |
|                                            |                                  |                |               |
|                                            |                                  |                |               |
|                                            |                                  |                |               |
|                                            |                                  |                |               |
|                                            |                                  |                |               |
|                                            |                                  |                |               |
|                                            |                                  |                |               |
|                                            |                                  |                |               |
|                                            |                                  |                |               |
|                                            |                                  | < <u>B</u> ack | Next > Cancel |

Salvare con nome e andare avanti con next

| 🛑 Cifra            |                                                                                                    |        |
|--------------------|----------------------------------------------------------------------------------------------------|--------|
| Cifratura conclusa |                                                                                                    | Ô      |
|                    | Operazione conclusa                                                                                                |        |
|                    | Il file D: \Desktop \Documento 1.pdf è stato cifrato correttamente<br>Salvato in: D: \Desktop \Documento 1.pdf.p7e |        |
|                    |                                                                                                    |        |
|                    |                                                                                                    |        |
|                    |                                                                                                    |        |
|                    |                                                                                                    |        |
|                    |                                                                                                    |        |
|                    |                                                                                                    | Einish |
|                    |                                                                                                    |        |

Il file salvato sarà di tipo .p7e con questa icona

| documento2.csv.p7m.p7e |
|------------------------|

Salvare i files così ottenuti su supporto non riscrivibile ed inserirlo nel plico contenete la documentazione, che sarà trasmessa alla camera di commercio di Caserta